# 配置ISE SCEP集成的HTTPS支持

## 目录

<u>简介</u> <u>先决条件</u> <u>要求</u> <u>使用的组件</u> <u>背景信息</u> 配置 <u>NDES服务器证书配置</u> <u>NDES服务器IIS绑定配置</u> <u>ISE服务器配置</u> <u>验证</u> <u>故障排除</u> <u>相关信息</u>

## 简介

本文描述要求的步骤配置Secure证书登记协议(SCEP)集成的超文本传输协议安全(HTTPS)支持用身份服务引擎(ISE)。

## <u>先决条件</u>

## <u>要求</u>

Cisco 建议您了解以下主题:

- Microsoft的互联网信息服务(IIS) Web服务器基础知识
- •体验在SCEP和证书的配置里在ISE

### 使用的组件

本文档中的信息基于以下软件和硬件版本:

• ISE版本1.1.x

•与ICM Hotfixes的Windows服务器2008 R2企业安装的<u>KB2483564</u>和<u>KB2633200的</u> 本文档中的信息都是基于特定实验室环境中的设备编写的。本文档中使用的所有设备最初均采用原 始(默认)配置。如果您使用的是真实网络,请确保您已经了解所有命令的潜在影响。 对Microsoft证书服务提供相关的信息,当一个指南思科的特别地带来您自己的设备(BYOD)。参考的 Microsoft的TechNet作为真相明确来源Microsoft证书颁发机构、网络设备登记服务(NDES)和 SCEP的涉及服务器配置。

## 背景信息

在BYOD部署,其中一核心组件是有安装的NDES角色的Microsoft 2008 R2企业服务器。 此服务器 是激活目录(AD)森林的成员。 在NDES时初始安装, Microsoft的IIS Web服务器自动地安装并且配 置支持SCEP的HTTP终端。 使用HTTPS,在一些BYOD部署,客户也许要进一步巩固ISE和 NDES之间的通信。 此步骤选派要求的步骤请求和安装SCEP网站的一安全套接字层SSL证书。

## 配置

### NDES服务器证书配置

**注意**: 您必须配置IIS的一新证书(只要求,当IIS集成与第三方PKI例如Verisign时或,当认证 机构(CA)和NDES服务器角色被分离在独立服务器上)时。在安装,如果NDES角色在一个当前 Microsoft CA服务器,IIS使用在CA设置期间创建的服务器身份证书。 对于独立配置例如此 ,请跳到直接地在本文的NDES服务器IIS绑定的配置部分。

- 1. 连接到NDES服务器通过控制台或RDP。
- 2. 点击Start > Administrative Tools >互联网信息服务(IIS)管理器。
- 3. 突出显示IIS服务器名并且点击**服务器证书**图标。

| <ul> <li>WIN66FEV37056M +</li> </ul>                                         |            |             |                   |                                              |                                    |                     |               |          |               |       |              |        |    | <b>1</b> 1 1 1 1 1 1 1 1 1 1 1 1 1 1 1 1 1 1                     |
|------------------------------------------------------------------------------|------------|-------------|-------------------|----------------------------------------------|------------------------------------|---------------------|---------------|----------|---------------|-------|--------------|--------|----|------------------------------------------------------------------|
| rectors                                                                      | 🧐 WIR      | -B6FEVJ7D   | 56M Hom           | e                                            |                                    |                     |               |          |               |       |              |        | Ad | tons<br>Hanage Server                                            |
| View core and control (See Addy) demonstrator)<br>Application Pocie<br>Sites | 115        |             |                   | Show Al  G                                   | mpbr: Area                         |                     |               | 21       | là.           | *     | 5            |        |    | Hassant<br>Diart<br>Ship<br>View Application Pools<br>View Sites |
|                                                                              | MDHE Types | All Modules | Output<br>Cathing | Document<br>Bocument<br>Request<br>Filtering | Browsing<br>Server<br>Certificates | Worker<br>Processes | Tracing Rules | Happings | HI IF REDPECT | Respo | Restrictions | Loggra | •  | Help<br>Online Help                                              |
|                                                                              | Hanageme   | et.         |                   |                                              |                                    |                     |               |          |               |       |              |        |    |                                                                  |

4. 点击Create证书请求,并且填入字段。

| -  |                                                                                                    |                                                      |                                                                |                                      |                                                        |                               |
|----|----------------------------------------------------------------------------------------------------|------------------------------------------------------|----------------------------------------------------------------|--------------------------------------|--------------------------------------------------------|-------------------------------|
| 1  | Internet Information Services (IIS) Hanager                                                                                                    |                                                      |                                                                |                                      |                                                        |                               |
| i  | (3) (1) WIN-86FEV37D56M →                                                                                                    |                                                      |                                                                |                                      |                                                        | 0 = 0 10 -                    |
|    | Connections                                                                                                    | 0                                                    |                                                                |                                      |                                                        | Actions                       |
| 1  | Q.• 🗔 🖄 😥                                                                                                    | Serve                                                | r Certificates                                                 |                                      |                                                        | Import                        |
|    | Start Page                                                                                                    | Use this feature b                                   | o request and manage certific                                  | ates that the Web server             | can use with Web sites                                 | Create Certificate Request    |
|    | Application Pools                                                                                                    | configured for SS                                    | Ico and To                                                     |                                      | Innuel By                                              | Complete Certificate Request  |
|    | 🖻 😡 Sites                                                                                                    | - The -                                              | W2N-86F                                                        | EV37D56M.bn-lab.local                | bn-lab-WIIN-86FEV37D56M-CA                             | Create Domain Certificate     |
| ł  |                                                                                                    | IISCERT                                              | bn-lab-W<br>WDN-86F                                            | EV37D56M-CA<br>EV37D56M.bn-lab.local | bn-lab-WIN-86FEV37D56M-CA<br>bn-lab-WIN-86FEV37D56M-CA | Create Ser-Signed Certificate |
|    |                                                                                                    | 1 Contributio                                        |                                                                |                                      |                                                        | × Remove                      |
|    | Reque                                                                                                    | a Certificate                                        |                                                                |                                      |                                                        | 😢 Help                        |
|    |                                                                                                    | Distinguishe                                         | d Name Properties                                              |                                      |                                                        | Online Help                   |
|    | -                                                                                                    |                                                      |                                                                |                                      |                                                        |                               |
|    | Special of the special special | ify the required informa<br>ficial names and they co | tion for the certificate. State/<br>mot contain abbreviations. | province and City/locality           | nust be specified                                      |                               |
|    | Com                                                                                                    | non name:                                            | hn-lah-WIN-BGEEV17DSGM                                         | LCA.                                 | _                                                      |                               |
| 1  | Orga                                                                                                    | nization:                                            | Cisco                                                          |                                      | _                                                      |                               |
|    | Orga                                                                                                    | nizational unit:                                     | bn-lab                                                         |                                      |                                                        |                               |
|    | Oty)                                                                                                    | locality                                             | Montreal                                                       |                                      |                                                        |                               |
|    | Stab                                                                                                    | Nprovince:                                           | QC                                                             |                                      |                                                        |                               |
|    |                                                                                                    | in firegeric                                         | 1pm                                                            |                                      | -                                                      |                               |
|    |                                                                                                    |                                                      |                                                                |                                      |                                                        |                               |
|    |                                                                                                    |                                                      |                                                                |                                      | 1                                                      |                               |
| J  |                                                                                                    |                                                      |                                                                |                                      |                                                        |                               |
| 11 |                                                                                                    |                                                      |                                                                |                                      | -                                                      |                               |
|    |                                                                                                    |                                                      | Previous                                                       | Next                                 | Finish Cancel                                          |                               |
|    |                                                                                                    |                                                      |                                                                |                                      |                                                        | -                             |
|    | Request Certificate                                                                                                    |                                                      |                                                                |                                      |                                                        | ? ×                           |
|    | Ele Name                                                                                                    |                                                      |                                                                |                                      |                                                        |                               |
|    | rie name                                                                                                    |                                                      |                                                                |                                      |                                                        |                               |
|    |                                                                                                    |                                                      |                                                                |                                      |                                                        |                               |
|    |                                                                                                    |                                                      |                                                                |                                      |                                                        |                               |
|    | Specify the file name for the cert                                                                                                    | ficate request.                                      | This information ca                                            | an be sent to a o                    | ertification                                           |                               |
|    | autionity for signing.                                                                                                    |                                                      |                                                                |                                      |                                                        |                               |
|    | Specify a file name for the certific                                                                                                    | ate request:                                         |                                                                |                                      |                                                        |                               |
|    | Dewcert cer                                                                                                    |                                                      |                                                                | _                                    |                                                        |                               |
|    |                                                                                                    |                                                      |                                                                |                                      |                                                        |                               |
|    | hence cont                                                                                                    |                                                      |                                                                |                                      |                                                        |                               |
|    | Period deal                                                                                                    |                                                      |                                                                |                                      |                                                        |                               |
|    | President states (                                                                                                    |                                                      |                                                                |                                      |                                                        |                               |
|    | President                                                                                                    |                                                      |                                                                |                                      |                                                        |                               |
|    | hered areas                                                                                                    |                                                      |                                                                |                                      |                                                        |                               |
|    | hered areas                                                                                                    |                                                      |                                                                |                                      |                                                        |                               |
|    |                                                                                                    |                                                      |                                                                |                                      |                                                        |                               |
|    |                                                                                                    |                                                      |                                                                |                                      |                                                        |                               |
|    |                                                                                                    |                                                      |                                                                |                                      |                                                        |                               |
|    |                                                                                                    |                                                      |                                                                |                                      |                                                        |                               |
|    |                                                                                                    |                                                      |                                                                |                                      |                                                        |                               |
|    |                                                                                                    |                                                      |                                                                |                                      |                                                        |                               |
|    |                                                                                                    |                                                      |                                                                |                                      |                                                        |                               |
|    |                                                                                                    |                                                      | Previous                                                       | Next                                 | Finish Can                                             | xel la                        |

리비즈

5. 打开在与文本编辑的上一步创建的.cer文件并且复制内容对剪贴板。

| 📕 newcert - Notepad                                                                                                    |       |
|----------------------------------------------------------------------------------------------------|-------|
| File Edit Format View Help                                                                                                    |       |
| BEGIN NEW CERTIFICATE REQUEST<br>MIIDazCCAtQCAQAwdTELMAkGA1UEBhMCQ0ExCzAJBGNVBAGMA1FDMREwDwYDVQQ<br>DAhNb250cmVhbDEOMAwGA1UECgwFQ21zY28xDzANBGNVBASMBmJuLwxhYjE1MCM<br>A1UEAwwcV010LU12RkVwSjdENTZNLmJuLwxhYi5sb2NhbDCBnzANBgkqhkiG9W0B<br>AQEFAAOBjQAwgYKCgYEAjyQYLLhwQH9v49+EHztwa001mAq63isaRG8hzn3ixnu1<br>9wGkHhUQBwPNhyCI510HYhsD8GZRIG5yLpp1vq8cAhAIOnxhaZ9//kSgpFv8rN03<br>fd9fa7onoq0h+jHNxaYdLTjxMqTNDCOkok0vFLqZR9FXuGEeGCo22LA3jF10XX00<br>AwEAAaCCAbQwGgYKKwYBBAGCNw0CAzEMFg02LjEuNzYwMS4yMFAGCSsGAQQBgjcV<br>FDFDMEECAQUMHFdJTi1CNkZFVko3RDU2TS5ibi1sYWIUbG9jYNwMFUJ0LUxBQjJ0<br>YWRtaW5pc3RyYXRvcgwHTU1DLkVYRTByBgorBgEEAYI3DQICMWQWYgIBAR5AAE0A<br>aQBjAHIAbwBzAG8AZgB0ACAAUgBTAEEAIABTAEMAAABhAGAAbgB1AGwAIABDAHI<br>eQBwAHQAbwBnAHIAYQBWAGgAaQBjACAAUAByAG8AdgBpAGQA2QByAwEAMIHPBgk0<br>hkiG9w0BCQ4xgcEwgb4wDgYDVR0PAQH/BAQDAgTwMBMGA1UdJQQMMAoGCCSGAQUF<br>bKgBZQMEAQUwBwYFKw4DAgcwCgYIKoZIhvcNAwICAgCAMA4GCCqGSIb3DQM<br>AgIAgDALBg1ghkgBZQMEASowCwYJYIZIAWUDBAETMASGCMGGSAF1AwQBAjALBg10<br>hkgBZQMEAQUwBwYFKw4DAgcwCgYIKoZIhvcNAwcWQYDVR00BBYEFLgkonC7Y+N9<br>dDrCREpo8/D/seatMA0GCSqGSIb3DQEBBQUAA4GBAHHCHBDd02+byxWFCm95XU2Y<br>xpITWbkjxbmr0T+q3rcI0jLNQireDB57Has8WdgCoCrLJs8ncm40dzuzan1xYPP1<br>+EthsI0YgtdLS1gNJb35qAjLTCyDfNZEVP2P1FQNuM9DetkZkjuWLh8zqe0XJyxV<br>+F80YWP06CWPj3PWiZ2Y |       |
| <u> </u>                                                                                                    | ► //, |

### 6. 访问Microsoft CA Web登记网站并且点击**请求证书**。示例URL :http://yourCAIP/certsrv

|             | nonre billettal Centinate Services Thinsters |
|-------------|----------------------------------------------|
| <b>G</b> .  | http://10.85.137.156/certsrv/                |
| 🚖 Favorites | 🙀 🔊 Suggested Sites 🔹 🍘 Web Sice Gallery 🔹   |
| 6 Microsoft | Active Directory Certificate Services        |

#### Microsoft Active Directory Certificate Services - bn-lab-WIN-B6FEVJ7D56M-CA

#### Welcome

Use this Web site to request a certificate for your Web browser, e-mail client, or other program. By using a certificate, you can verify your identity to people you communic upon the type of certificate you request, perform other security tasks.

You can also use this Web site to download a certificate authority (CA) certificate, certificate chain, or certificate revocation list (CRL), or to view the status of a pending re

For more information about Active Directory Certificate Services, see Active Directory Certificate Services Documentation.

#### Select a task:

Request a certificate View the status of a pending certificate request Download a CA certificate, certificate chain, or CRL

### 7. 单击提交证书请求通过使用.....粘贴在从剪贴板的证书内容,并且选择Web服务器模板。

### Microsoft Active Directory Certificate Serv Advanced Certificate Request

The policy of the CA determines the types of certificates you can request. Click one of the following options to:

-- bn-lab-WIN-B6FEVJ7D56M-CA

Create and submit a request to this CA.

Submit a certificate request by using a base-64-encoded CMC or PKCS #10 file, or submit a renewal request by using a base-64-encoded PKCS #7 file,

R

8. 单击提交然后保存证书文件到桌面。

### Submit a Certificate Request or Renewal Request

To submit a saved request to the CA, paste a base-64-encoded CMC or PKCS #10 certificate requ

| ourca negacor. |
|----------------|
|----------------|

|                     | · · · ·                   |                  |
|---------------------|---------------------------|------------------|
|                     | AgIAgDALBglghkgBZQMEASow  | CwYJYIZIAWUDBAEt |
| Base-64-encoded     | hkgBZQMEAQUwBwYFKw4DAgcw0 | CgYIKoZIhvcNAwcw |
| certificate request | dDrCREpo8/D/seatMA0GCSqG  | SIb3DQEBBQUAA4GB |
| (CMC or             | xpITWbkjxbmrOT+q3rcIOjLN( | QireDB57Has8WdgC |
| PKCS #10 or         | +EthsI0YgtdL51gNJb35qAjL3 | CyDfNzEvP2P1FQN  |
| PKCS #7):           | +F80YwPo6CWPj3PWiz2y      | •                |
|                     | 4                         | •                |

| Certificate Temp  | plate:     |           |
|-------------------|------------|-----------|
|                   | Web Server |           |
| Additional Attrib | utes:      |           |
| Attributes:       | 4<br>7     |           |
|                   | Submit >   | $\square$ |

9. 返回到NDES服务器并且打开utilty IIS的管理器。点击服务器名然后单击**完整证书请求**为了导入新建立的服务器证书。

| Internet Information Services (IIS) Manager                                                                                                    |                    |                                           |                           |                                                                        |
|----------------------------------------------------------------------------------------------------|--------------------|-------------------------------------------|---------------------------|------------------------------------------------------------------------|
| A Sector Sector |                    |                                           |                           | 😐 🖂 🔂 I 😣 -                                                            |
| Connections  Connections  Start Page  Start Page  Achication Pools                                                                                                    | Server Certificate | S<br>age certificates that the Web server | can use with Web sites    | Actions Import Create Certificate Request Complete Certificate Request |
| E- Stes                                                                                                    | Name +             | Issued To                                 | Issued By                 | Create Domain Certificate                                              |
| 🗈 😔 Default Web Site                                                                                                    |                    | WDV-86FEV37D56M.bn-lab.local              | bn-lab-WIN-86FEV37D56M-CA |                                                                        |
|                                                                                                    |                    | bn-lab-WIN-86FEV37D56M-CA                 | bn-lab-WIN-B6FEVJ7D56M-CA | Create Self-Signed Certificate                                         |
|                                                                                                    | IISCERT            | WIN-86FEV37D56M.bn-lab.local              | bn-lab-WDV-86PEV37D56M-CA | Vew                                                                    |

## NDES服务器IIS绑定配置

- 1. 展开**服务器名**,展开**站点**,点击**默认网站**。
- 2. 点击在右上角的捆绑。
- 3. 单击添加,更改Typeto HTTPS,并且从下拉列表选择证书。
- 4. 单击 Ok。

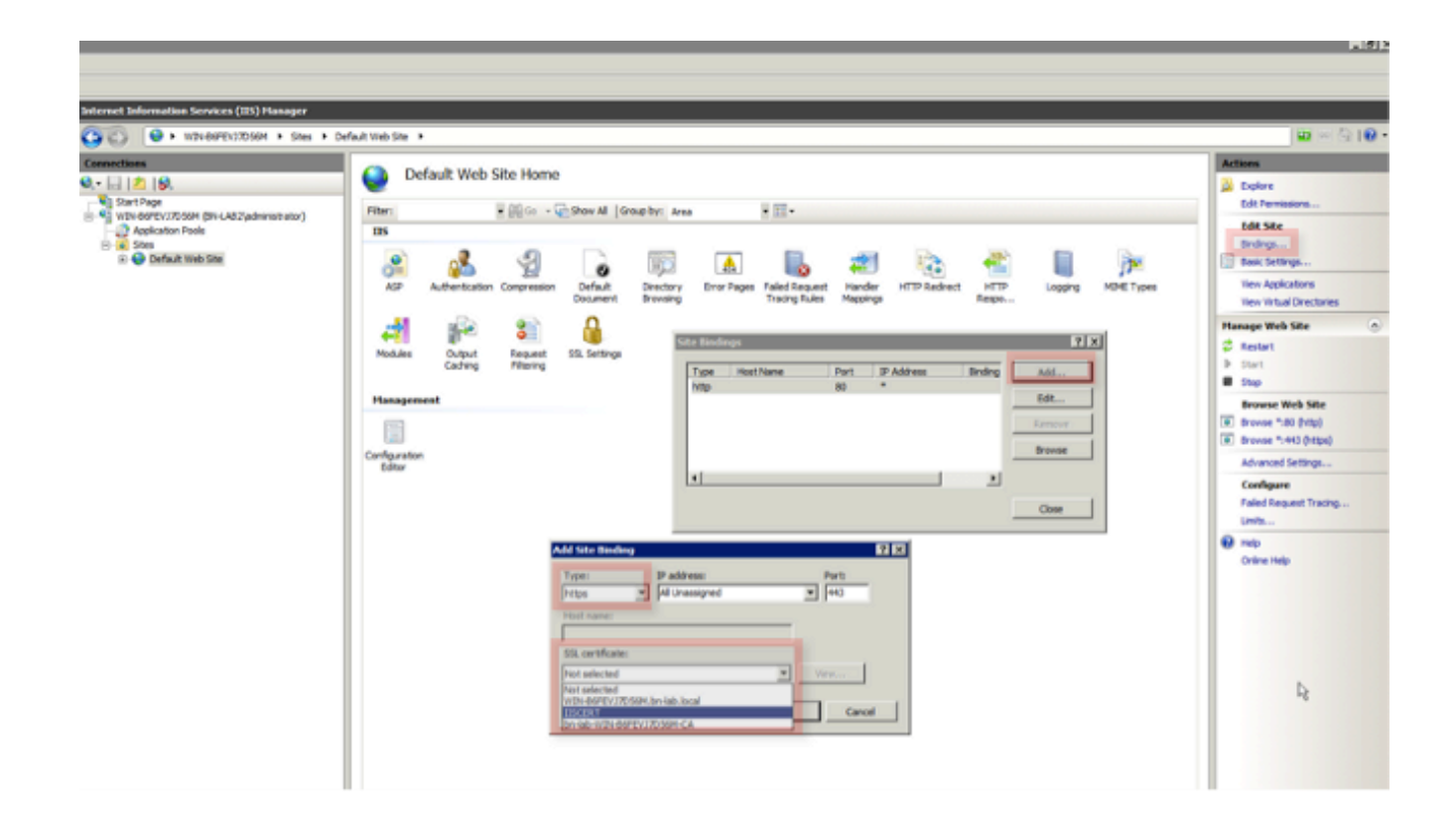

## ISE服务器配置

1. 连接对CA服务器的Web登记接口并且下载CA证书一系列。

| G Hicrosoft Active Directory Certificate Services - Windows Internet Explorer |  |  |  |  |
|-------------------------------------------------------------------------------|--|--|--|--|
|                                                                               |  |  |  |  |
| 👷 Pavorites 🛛 🎪 🔊 Suggested Sites * 🍘 Web Site Gallery *                      |  |  |  |  |
| 6 Microsoft Active Directory Certificate Services                             |  |  |  |  |
|                                                                               |  |  |  |  |
| Microsoft Active Directory Certificate Services - Dn-lab-WIN-B&PEVJ/Dobini-CA |  |  |  |  |

#### Welcome

Use this Web site to request a certificate for your Web browser, e-mail client, or other program. By using a certificate, you can verify your identity to people you communic upon the type of certificate you request, perform other security tasks.

You can also use this Web site to download a certificate authority (CA) certificate, certificate chain, or certificate revocation list (CRL), or to view the status of a pending re

For more information about Active Directory Certificate Services, see Active Directory Certificate Services Documentation.

Select a task: <u>Request a certificate</u> View the status of a pending certificate request <u>Download a CA certificate, certificate chain, or CRL</u>

2. 从ISE GUI,请导航对**管理- >证书- >证书存储**并且导入CA证书一系列到ISE存储。

| CISCO Identity Services Engine                                     |                                                                                                    |
|--------------------------------------------------------------------|----------------------------------------------------------------------------------------------------|
| A Home Operations   Policy   Policy                                | Administration                                                                                                    |
| Deployment Licensing Certificates                                  | Logging Maintenance Admin Access Settings                                                                                                    |
| Certificate Operations                                             | Certificate Store                                                                                                    |
| Certificate Store Certificate Store SCEP CA Profiles OCSP Services | Friendly Name         BN-LAB-vISE1.BN-LAB.local#BN-LAB-vISE1.BN-LAB         WIN-B6FEVJ7D56M-MSCEP-RA#bn-lab-WIN-B6FEVJ         bn-lab-WIN-B6FEVJ7D56M-CA#bn-lab-WIN-B6FEVJ |

 9. 导航对管理->证书->SCEP CA配置文件并且配置HTTPS的URL。点击测验连接然后单击 "Save"。

| CISCO Identity Services Engine                                                                      |                                                                                                    |                                      |                   |
|----------------------------------------------------------------------------------------------------|----------------------------------------------------------------------------------------------------|--------------------------------------|-------------------|
| 🛕 Home Operations * Policy * Adm                                                                    | inistration 🔻                                                                                                    |                                      |                   |
| 🔆 System<br>🖞 Identity Management                                                                   | Network Resources 🛛 🛃 Web Portal Mana                                                                                    | agement                              |                   |
| Deployment Licensing Certificates Logo                                                              | ging Maintenance Admin Access Sr                                                                                         | ettings                              |                   |
| Certificate Operations Certificates Certificate Signing Requests Certificate Store SCEP CA Profiles | SCEP Certificate Authority Certificates > BN_LAB_<br>Edit Profile<br>SCEP Certificate Authority<br>* Name<br>Description | SCEP_SSL<br>BN_LAB_SCEP_SSL          | ]                 |
| OCSP Services                                                                                       | * URL                                                                                                    | https://10.85.137.156/certsrv/mscep/ | Test Connectivity |
|                                                                                                    | Certificate Request Agent Certificate Save Reset                                                                         | WIN-B6FEVJ7D56M-MSCEP-RA             |                   |

## <u>验证</u>

使用本部分可确认配置能否正常运行。

•导航对管理->证书->证书Storeand验证CA证书一系列和NDES服务器注册机关(RA)证书存在。

•请使用Wireshark或TCP转储监控在ISE admin节点和NDES服务器之间的初始SSL交换。

<u>命令输出解释程序工具(仅限注册用户</u>)支持某些 **show** 命令。请使用Output Interpreter Tool为了 查看show命令输出分析。

## <u>故障排除</u>

本部分提供的信息可用于对配置进行故障排除。

- •为逻辑小站划分BYOD网络拓扑为了帮助识别调试和捕获沿路径的点这些终端之间-ISE、 NDES和CA。
- •保证TCP 443允许双向在ISE和NDES服务器之间。
- 监控注册错误的CA和NDES服务器应用日志并且请使用谷歌或TechNet研究那些错误。

- •请使用在ISE PSN的TCP转储工具并且到/从NDES服务器监控流量。这查找在**操作>诊断工具** >General下**工具**。
- 安装在NDES服务器的Wireshark或在中介交换机的使用SPAN为了到/从ISE PSN捕获SCEP流量。

<u>命令输出解释程序工具(仅限注册用户</u>)支持某些 **show** 命令。请使用Output Interpreter Tool为了 查看show命令输出分析。

**注意**: 使用 debug 命令之前,请参阅<u>有关 Debug 命令的重要信息</u>。

## 相关信息

- <u>配置BYOD的SCEP支持</u>
- <u>技术支持和文档 Cisco Systems</u>